# Beantragung von internen Korrekturbuchungen in der Kontoübersicht

# 1. Kontoübersicht SAP Transaktion ZFML

Im Startbild jeweilige Finanzstelle auswählen und den Betrachtungszeitraum. Ausgabeformat: "nur Einzelposten als Tabelle" wählen. Die Beantragung erfolgt in der angezeigten Belegpositionsliste. **Umbuchungsmodus aktivieren** 

Zuerst den Umbuchungsmodus durch Drücken der Schaltfläche <sup>24</sup> aktivieren (1). Im Umbuchungsmodus wird für jede Belegposition in der Spalte "Umbuchbar?" eine Ampel angezeigt (2). Ist sie grün oder gelb, können Korrekturen in SAP beantragt werden. Ein Doppelklick auf eine gelbe/rote Ampel zeigt verursachende Warn- bzw. Fehlermeldung zur Einfärbung an.

#### Belegpositionen/Zeilen markieren

Eine Zeile markieren/entmarkieren Sie durch drücken der grauen Schaltfläche am linken Rand der jeweiligen Zeile (3). Um mehrere Zeilen zu markieren, markieren Sie zunächst eine Zeile, anschließend markieren Sie bei gedrückter Strg-Taste weitere Zeilen.

Drücken der Schaltfläche "Umbuchen" (4) startet die Antragserfassung.

| Kontoüber                                                                                                    | rsicht                                                                                                    |              |             |                |                        |                                         |                               | 1                 | 4                              |
|----------------------------------------------------------------------------------------------------|----------------------------------------------------------------------------------------------------|--------------|-------------|----------------|------------------------|-----------------------------------------|-------------------------------|-------------------|--------------------------------|
| BBAS                                                                                                    | Standardsortierung an                                                                                                    | wenden       | Zeige alle  | Buchungen      | Nur Budget             | lur Ausg. u.                            | Verbind, Nur Einn, u. Forder. | Umbuchungsanträge | O+ Umbuchen                    |
|                                                                                                    |                                                                                                    |              |             |                |                        | -                                       |                               |                   |                                |
| Kontoübersicht der Finanzstelle 5551621935 - Fonds BUND-BMBF<br>Bestehnung/Bestendung: 50.284 - POLEBICHENZ / 50.284 - POLEBICHENZ<br>Dright ein (10.200 Um - Anagele siech Burtenzpelein<br>Werfingtanzen Bestehn (Kashenistel Burtenzpelein<br>Werfingtanzen Bestehn (Kashenistellich) -51.000,70<br>Ranthadpat 12.200,18<br>Werfindlichkeiten 7.261,05 Fandermages (Inschrichtlich) 1,00<br>Ranthadpat 5.050,17 |                                                                                                    |              |             |                |                        |                                         |                               |                   |                                |
| Umbuchbar?                                                                                                    | manufe Preds                                                                                                    | Margaret .   | billion 1   | and the second | (maintern)             | Mart Rooms                              | the burgers of                | Betrac            | Kreditor                       |
| 000                                                                                                    | of the local distance in the                                                                                                    | (Anaple of C | In Section  | <b>MARKED</b>  | No. Inc.               | 100.00                                  |                               | 122,74            |                                |
| 040                                                                                                    | Internet second                                                                                                    | Lange        | In Section  | SPARAMENT.     | The Real Property lies | arrest.                                 | And the other                 | 134,87            | 1940 Carlos Laborar de 🔻       |
| 040                                                                                                    | STREET, STREET, STREET | Logar.       | ALC: NO     | 10.00.001      | THE OWNER ADDRESS      | STATE OF                                | WHEN PERSON NAMED IN COLUMN   | 2.707,25          | Lange Property                 |
| 000                                                                                                    | County Stationer                                                                                                    | August 1     | To Post     | 148.264        | The second second      | 10.00                                   | Constantian Desired a Del     | 18,77             | Concession, give sensitive of  |
| 000                                                                                                    | 10 - 1 - 1 - 1 - 1 - 1 - 1 - 1 - 1 - 1 -                                                                                                    | Areken       | (indicate-  | 1440,0004      | ALC: NOT THE OWNER     | 1000                                    | Constantian (desired a 118    | 4,68              | Conception and a second second |
| 000                                                                                                    | NO. ALCOHOLD ADDRESS                                                                                                    | August.      | In Section  | 144.004        | a) al faireal          | 41114                                   | standal paints \$50 in case   | 16,54             | and in part and in             |
| 000                                                                                                    | SPACE STREET, SPACE                                                                                                    | Lange        | In Street,  | 25.81.001      | The survey of          | ALC: N                                  | Charles of the Internet.      | 11,55             | Contract of Contraction of     |
| 200                                                                                                    | STREET, STREET, STREET | August 1     | And in case | 100.00.0001    | And in case of         | 10000                                   | PULLER ROOM                   | 83,77             | Sec. Married                   |
| 200                                                                                                    | COLUMN REPORT                                                                                                    | 1.000        | An Post     | THEODIN        | 20000071               | 1000                                    | *11/10/10/10                  | 332,95            | All anima                      |
| 000                                                                                                    | 10.4.00                                                                                                    | Acquirer     | Indicates   | 1.442,0424     | spectral ad-           | 400.04                                  | Sala at a line door           | 57,73             | Second to be (a with           |
| 3 000                                                                                                    | Solution in solution                                                                                                    | Antonia      | Salardan.   | 2.640 (8018)   | sharehold star         | A                                       | Selection Section             | 115,45            | Induit-March 62                |
| 000                                                                                                    | 5551621935 BUND-BMBR                                                                                                    | Ausgaben     | Sachkosten  | 11.02.2019     | 5100353304             | 607270                                  | Zelkulturflaschen             | 197,79            | Sarstedt AG & Co. KG           |
| 000                                                                                                    | 5551621935 BUND-BMBR                                                                                                    | Ausgaben     | Sachkosten  | 14.02.2019     | 5100353580             | 607270                                  | austauschbares Fitting        | 171,36            | Agilent Technologies           |
| 000                                                                                                    | 5551621935 BUND-BMBR                                                                                                    | Ausgaben     | Sachkosten  | 14.02.2019     | 5100353580             | 607270                                  | Deuteriumlampe                | 961,28            | Agilent Technologies           |
| 000                                                                                                    | And in the second second                                                                                                    | foregoing 1  | Section 10  | 11.10.0010     |                        | 610006                                  | Lanua Milana - and Carada     | 115,67            | Apple of The Designation       |
| 000                                                                                                    | antighters in success                                                                                                    | ALC: NO.     | Autors'     | 11111-001      | 10.00000000            | All all all all all all all all all all | March March                   | 190.21            | Apple 1 Lands many             |
| 000                                                                                                    | STREET, SQUARE, SQUARE, SQUARE, SQUARE, SQUARE, SQUARE, SQUARE, SQUARE, SQUARE, SQUARE, SQUARE, SQUARE, SQUARE,                                                                                                    | 1.000        | To Post     | 140,004        | (1. M. N. S. M.)       | 1000                                    | The Courses                   | 95.10             |                                |
|                                                                                                    |                                                                                                    | BURDEDBO     | -Sectores   |                |                        |                                         | ************                  | 1 270 33          |                                |
| D FEE (8) 002 😬 sapfee INS 🖉 🚍 💣                                                                                                    |                                                                                                    |              |             |                |                        |                                         |                               |                   |                                |

# 2. Antragsdaten vervollständigen

# Begründung eingeben

Kurzbegründung auswählen über den Auswahlbutton (12) (erforderlich) und optional eine Beschreibung erfassen (13). Bei Kurzbegründung "anderer Grund" ist eine eigene Beschreibung erforderlich.

# Zielkontierung erfassen

Finanzstelle erfassen (10), dann Enter drücken. Die zugeordnete Kostenstelle wird ggf. automatisch ermittelt. Kostenstelle erfassen, falls eingabebereit. Der Fonds wird automatisch ermittelt und sollte nur in Ausnahmefällen geändert werden. Hauptbuchsachkonto und Steuerkennzeichen können nicht bearbeitet werden. Durch Drücken der Schaltfläche "Übernehmen" (5) wird die Zielkontierung übernommen.

# [Optional] Beträge reduzieren (Teilbetrag)

Soll nicht der volle Betrag einer Position auf eine andere Finanzstelle/Kostenstelle umgebucht werden, kann der gewünschte Teilbetrag in der Spalte "Betrag HW" (6) eingegeben werden. Dieses mit Enter bestätigen. Nach der Beantragung von Teilbeträgen können weitere Anträge die Höhe des Restbetrags nicht überschreiten.

# [Optional] Angaben prüfen

Über die Schaltfläche "Prüfen" (7) können die Angaben zum Antrag, sowie die mögliche sofortige Durchbuchung der Korrektur in SAP überprüft werden. Der Antrag kann i. d. R. trotz Warn- oder Fehlermeldungen gestellt werden, soweit die Antragsdaten an sich korrekt sind.

| Korrekturbu                         | chung erfassen                    | 1                       |                                          |                  | a contraction of the second second se |  |  |
|-------------------------------------|-----------------------------------|-------------------------|------------------------------------------|------------------|----------------------------------------------------------------------------------------------------|--|--|
| Meldungen                           |                                   | Uml                     | Umbuchungsgrund kurz* Beschr.erf         |                  |                                                                                                    |  |  |
| Antragsnummer                       |                                   | and<br>Eing             | anderer Grund  Eingabefehler  am 19.10.2 |                  |                                                                                                    |  |  |
| Begründung der Un                   | nbuchung                          | 12 Kos                  | Kostenteilung                            |                  |                                                                                                    |  |  |
| Kurzbegründung                      | Neuzuordnung Projekt/OE           |                         | Kostenübernahme                          |                  |                                                                                                    |  |  |
| Beschreibung 13                     | Neu                               | Neuzuordnung Projekt/OE |                                          |                  |                                                                                                    |  |  |
|                                     |                                   | nich                    | t abrechnungsfähig                       |                  |                                                                                                    |  |  |
| Kontierung Neu                      | 14                                | Tes                     | L CHOOLEUMING                            |                  | nien /                                                                                                    |  |  |
| Finanzstelle                        | 320000000                         | 1                       |                                          | Anzahl           | Saldo                                                                                                    |  |  |
|                                     | Dezernat 2 - Gesamt               |                         | Sol                                      | 3                | 1.330,43-                                                                                                    |  |  |
| Kostenstelle                        | 50180101                          |                         | Haben                                    | 0                | 0,00                                                                                                    |  |  |
|                                     | Dezernat 2 Finanzcontrolling      |                         | Gesamt                                   | 3                | 1.330,43-                                                                                                    |  |  |
| <ul> <li>Fonds automatis</li> </ul> | ch ermitteln                      |                         |                                          |                  |                                                                                                    |  |  |
| Fonds                               | HH                                |                         |                                          |                  | 📋 Zurückziehen                                                                                                    |  |  |
|                                     | Haushaltsmittel                   |                         | 8 7                                      |                  |                                                                                                    |  |  |
| Hauptbuch                           |                                   |                         | 8                                        | leantragen       | 6 Prüfen                                                                                                    |  |  |
|                                     |                                   |                         |                                          |                  |                                                                                                    |  |  |
| Steuerkennz                         | VO                                | 5                       |                                          |                  |                                                                                                    |  |  |
|                                     |                                   | Übernehmen              |                                          |                  |                                                                                                    |  |  |
|                                     |                                   |                         | -                                        |                  |                                                                                                    |  |  |
| Bem Doppelklick                     | k in einer Tabellenzeile gelangen | Sie in die Detailans    | icht der jeweiligen                      | Antragsposition. |                                                                                                    |  |  |
| S 6 A                               | 7 🛗 🚳 7 8 🛛 🕫                     | 10   🕒 D 🖽 i            |                                          |                  |                                                                                                    |  |  |
| PosNr Hauptbu                       | ch Betrag HW Soll/Haben           | Buchungstext            | Ref-Bel.                                 | Ref-Po Ref-Jal   | hr Pos.Status                                                                                                    |  |  |
| 1 I607270                           | 123,45 S                          | Zellkulturflaschen      | 5100353304                               | 3 201            | 9 neu                                                                                                    |  |  |
| 2 1607270                           | 171,36 S                          | austauschbares Fit      | ting <u>5100353580</u>                   | 3 201            | 9 neu                                                                                                    |  |  |
| 3 1607270                           | 961,28 S                          | Deuteriumlampe          | 5100353580                               | 2 201            | 9 neu                                                                                                    |  |  |

# 3. Antrag stellen

#### Umbuchung beantragen

Drücken der Schaltfläche "Beantragen" (8) startet die eigentliche Beantragung. Die Verantwortung für die Umbuchung übernimmt die beantragende Person/SAP-Nutzer\*in.

#### Abschluss der Beantragung

Der gestellte Korrekturantrag erhält eine identifizierende Nummer (9). Zum Antrag wird automatisch ein PDF-Dokument in SAP gespeichert (10). Anschließende Bearbeitung des Antrags übernimmt die zuständige Abteilung im Dezernat 2. Der Antragsteller kann den Antrag nicht mehr ändern und diesen nur im Status "in Bearbeitung" über die Schaltfläche "Zurückziehen" ganz/teilweise zurückziehen (11).

#### Rückkehr in die Kontoübersicht

Zur Rückkehr in die Kontoübersicht die Schaltfläche "Zurück" 🌑 drücken. In der Positionsnotiz der jeweiligen Belegposition in der Kontoübersicht werden der Beantragungsvorgang und ggf. die erfolgte Korrekturbuchung vermerkt.

| Korrekturbu                            | chung <sub>13</sub> nzeigen  |          |                                |        |                |  |  |  |
|----------------------------------------|------------------------------|----------|--------------------------------|--------|----------------|--|--|--|
| Meldungen                              | 🔁 Antrag anzeigen            |          |                                |        |                |  |  |  |
| Antragsnummer                          | 43687                        | Angelegt | von                            | STIEFS | am 19.10.2020  |  |  |  |
| Gesamtstatus                           | 3 beendet                    |          |                                |        |                |  |  |  |
| Begründung der Umbuchung               |                              |          |                                |        |                |  |  |  |
| Kurzbegründung Neuzuordnung Projekt/OE |                              |          |                                |        |                |  |  |  |
| Beschreibung                           | Beschreibung                 |          |                                |        |                |  |  |  |
|                                        |                              |          |                                |        |                |  |  |  |
| Kontierung Neu                         |                              |          | Zusammenfassung der Positionen |        |                |  |  |  |
| Finanzstelle                           | inanzstelle 320000000        |          |                                | Anzahl | Saldo          |  |  |  |
|                                        | Dezernat 2 - Gesamt          |          | Sol                            | 3      | 1.256,09-      |  |  |  |
| Kostenstelle                           | 50180101                     |          | Haben                          | 0      | 0,00           |  |  |  |
|                                        | Dezernat 2 Finanzcontrolling |          | Gesamt                         | 3      | 1.256,09-      |  |  |  |
| Fonds automati                         |                              |          |                                | 11     |                |  |  |  |
| Fonds                                  | HH                           |          |                                |        | 🗍 Zurückziehen |  |  |  |
|                                        |                              |          |                                |        |                |  |  |  |